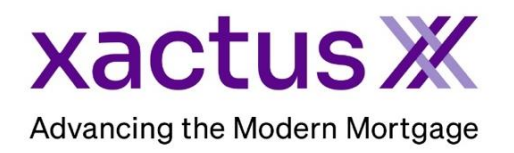

## How to Order a Tax TranscriptX Within Xactus360

1. Start by logging into Xactus360 and from the home page, click Order Tax TranscriptX.

| xactus360              |               |                                      |                                     | Log Out                      |  |
|------------------------|---------------|--------------------------------------|-------------------------------------|------------------------------|--|
| Home Batch Submissions | My Reports    | Management Reports Preferences       | Administration News Training Center | Contact Us Go To Report ID 🗨 |  |
| Credit                 |               | Verification                         | Property Data                       | Fraud Detection              |  |
| Order Credit ReportX   |               | Order Undisclosed Debt VerificationX | Order Flood ReportX                 | Order LoanShieldX            |  |
| Order Business ReportA | $\rightarrow$ | Order Tax TranscriptX                | Order AppraisalX                    | Order Fraud ReportX          |  |
|                        |               | Order Social Security NotificationX  |                                     |                              |  |
|                        |               | Order Income VerificationX           |                                     |                              |  |
|                        |               | Order Asset VerificationX            |                                     |                              |  |
|                        |               |                                      |                                     |                              |  |

2. Under 'Transcript Type' choose Personal or Business. Then, complete all fields for the order including Name, Current Address, Transcript requested, which Form is needed, etc.

| Transcript T  |                                                                                                    |  |
|---------------|----------------------------------------------------------------------------------------------------|--|
| Personal I    |                                                                                                    |  |
| Loan Numb     | er/ID                                                                                                    |  |
| Loan Numb     |                                                                                                    |  |
|               |                                                                                                    |  |
| 1a Name sh    | nown on tax return. If a joint return, enter the name shown first. 1b First social security number on tax return |  |
| First         | Middle Last Suffix                                                                                               |  |
|               |                                                                                                    |  |
|               |                                                                                                    |  |
| 2a If a joint | return, enter spouse's name shown on tax return 2b Second social security number if joint tax return             |  |
| First         | Middle Last Suffix                                                                                               |  |
|               |                                                                                                    |  |
| 3a Current    | address (including ant, ream, ar suite no.), situ state, and ZID sade                                            |  |
| Address       | City State ZIP code                                                                                              |  |
|               |                                                                                                    |  |
| L             |                                                                                                    |  |
| 3b Current    | name (if different from name in 1a)                                                                              |  |
| Name          |                                                                                                    |  |
|               |                                                                                                    |  |
|               |                                                                                                    |  |
| 4 Previous    | address shown on the last return filed if different from line 3                                                  |  |
| Address       | City State ZIP code                                                                                              |  |
|               |                                                                                                    |  |
| 6 Transcrin   | at requested                                                                                                    |  |
| e manoen,     | Return Transcrint (Box A)                                                                                        |  |
|               | Paragoal Patura (1040) Account Transprint (Dov P)                                                                |  |
|               | Personal Return (1040) Account Inanscript (Box B)                                                                |  |
| 7 Form W 1    | Earm 4000 series Form 4000 series or Form F400 series transcript                                                 |  |
|               |                                                                                                    |  |
|               | 1000                                                                                                    |  |
|               | 1039                                                                                                    |  |
|               | 1098                                                                                                    |  |
| I TRV-        | 5498                                                                                                    |  |

3. Check the box(es) next to the years requested, select whether an E-Signature is being used, Upload the 4506-C and Completion Certificate if E-Signed.

| $\rightarrow$ | 8 Year or period requested.<br>2021 2020 2019 2018<br>Telephone number of taxpayer on line 1a or 2a                                                                                                    |  |  |  |  |  |  |
|---------------|----------------------------------------------------------------------------------------------------|--|--|--|--|--|--|
| $\rightarrow$ | E-signature(s): Use E-Signature Email address:                                                                                                    |  |  |  |  |  |  |
| $\rightarrow$ | Upload 4506-C:<br>4506:<br>Choose File No file chosen<br>IRS POA form 2848, or court stamped documentation is required with the upload if the 4506-C was signed by an individual acting on behalf of the borrower(s).<br>Completion Certificate:<br>Choose File No file chosen<br>A Completion Certification (e-sign audit log) is required on all requests containing an e-signed 4506. If your Completion Certificate was not included with the selected 4506, please<br>provide the separate document here. Any request with an e-signed 4506 received without a Completion Certificate will be rejected. |  |  |  |  |  |  |

4. If an E-Signature is being used, an email will be sent to the consumer to review and sign the 4506C electronically. There is no need to upload an 4506C document when the E-Signature is used. The email to the consumer looks like this:

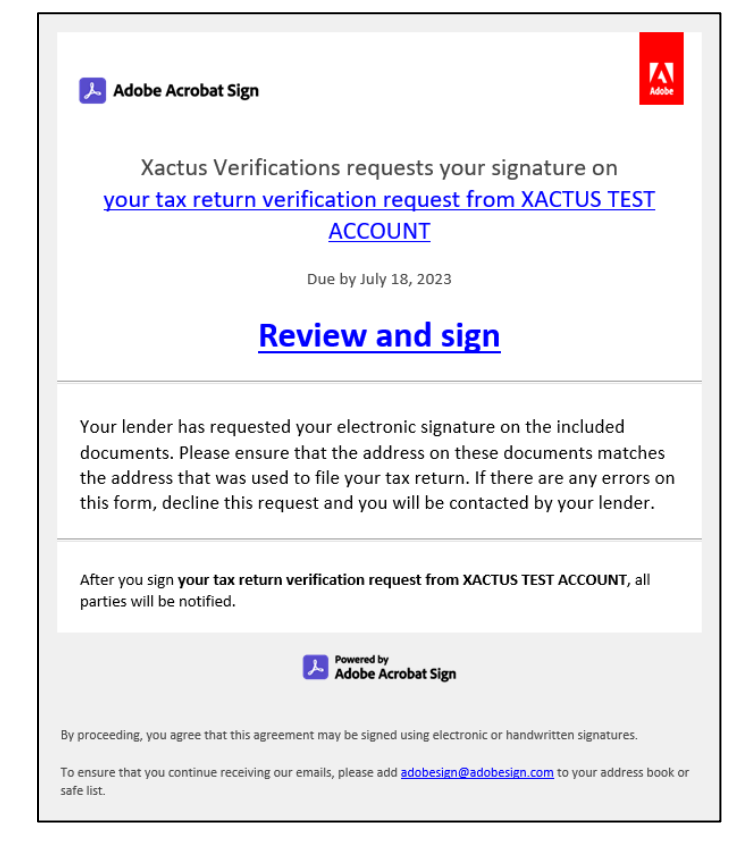

07/28/2023

5. If you wish to pay by credit card, please fill in this information as well.

| Credit Card Information:                |                         |   |  |
|-----------------------------------------|-------------------------|---|--|
|                                         |                         |   |  |
|                                         | w to pay for this order |   |  |
| Depit pay for this order by gradit and  | ad                      |   |  |
| Don't pay for this order by credit call | ra                      |   |  |
|                                         |                         |   |  |
| First Name                              | Last Name               | 7 |  |
|                                         |                         |   |  |
|                                         |                         |   |  |
| Company                                 |                         |   |  |
|                                         |                         |   |  |
|                                         |                         |   |  |
| Address                                 |                         |   |  |
|                                         |                         |   |  |
|                                         |                         |   |  |
| City                                    | State Zip               |   |  |
|                                         |                         |   |  |
|                                         |                         |   |  |
| Card Tures                              |                         |   |  |
| Vica                                    |                         |   |  |
| Visa                                    |                         |   |  |
| Coul Number                             |                         |   |  |
| Card Number                             |                         |   |  |
|                                         |                         |   |  |
|                                         |                         |   |  |
| Expiration Date                         |                         |   |  |
| October (10) V 2022 V                   |                         |   |  |
|                                         |                         |   |  |
| Save as default                         |                         |   |  |
| NO V                                    |                         |   |  |
|                                         |                         |   |  |

6. Ensure the correct email address is listed for the Notification and enter a secondary email if needed. When all is complete, click Submit.

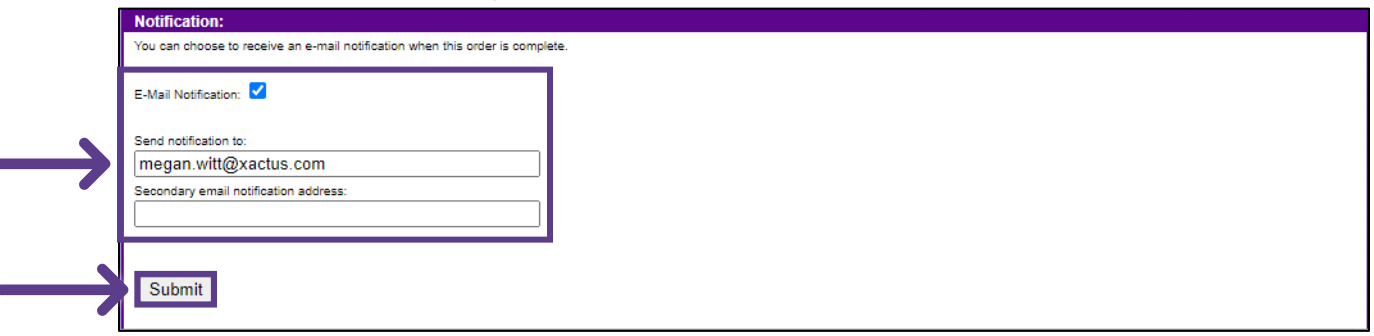

7. This can also be requested from the applicant screen on the left-hand side.

PLEASE LET US KNOW IF YOU HAVE ANY QUESTIONS OR CONCERNS AND WE WILL BE HAPPY TO HELP.